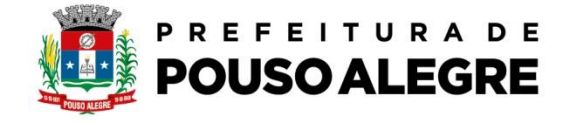

Passo a passo:

Protocolo online.

1º Acesse o portal da Prefeitura Municipal de Pouso Alegre e clique AUTOATENDIMENTO, conforme ilustrado abaixo: pousoalegre.atende.net

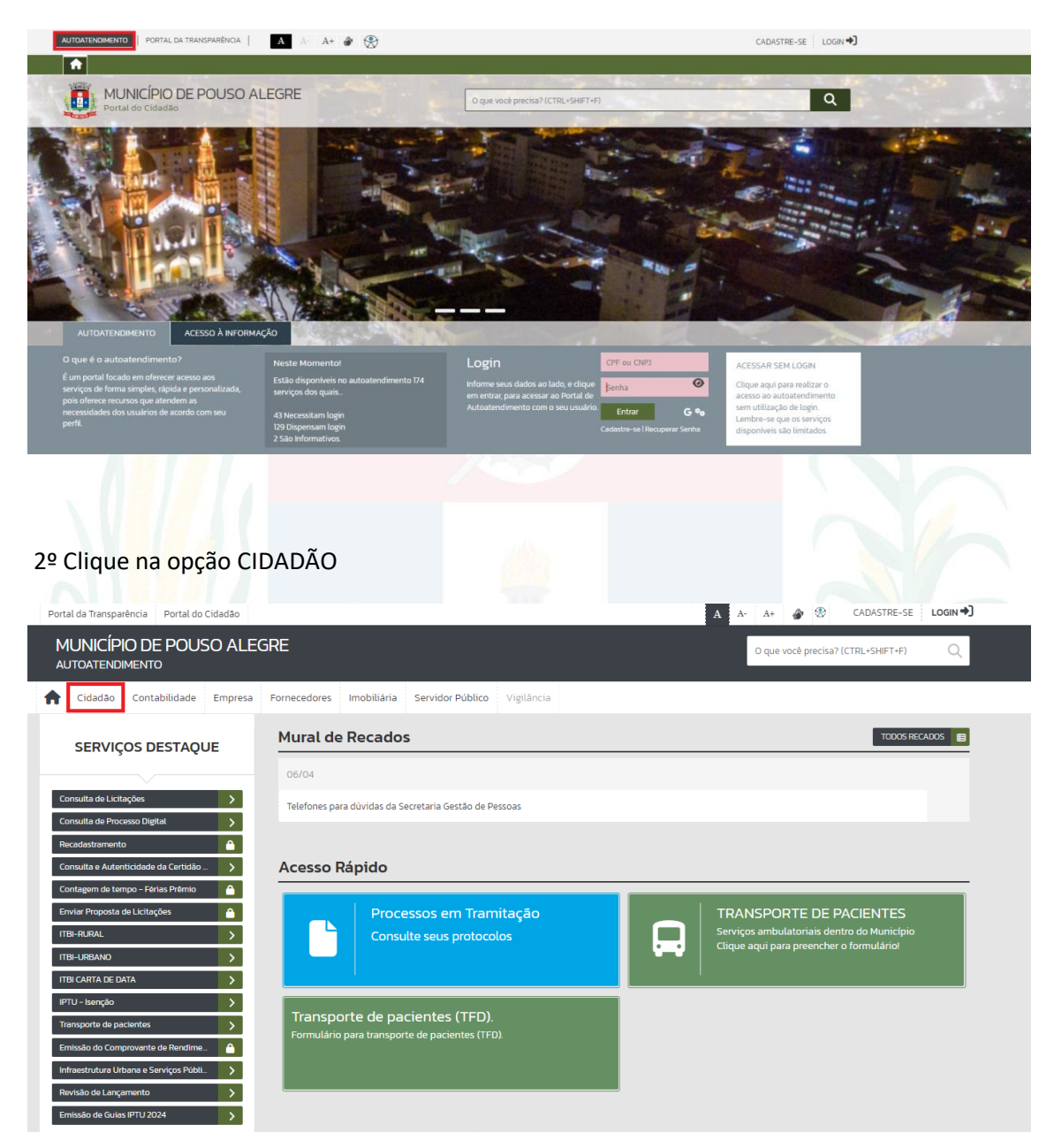

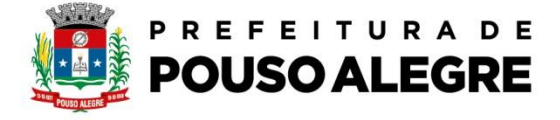

3º Na aba TRIBUTOS EM GERAL escolha a opção Certidões- Negativa/ Positiva

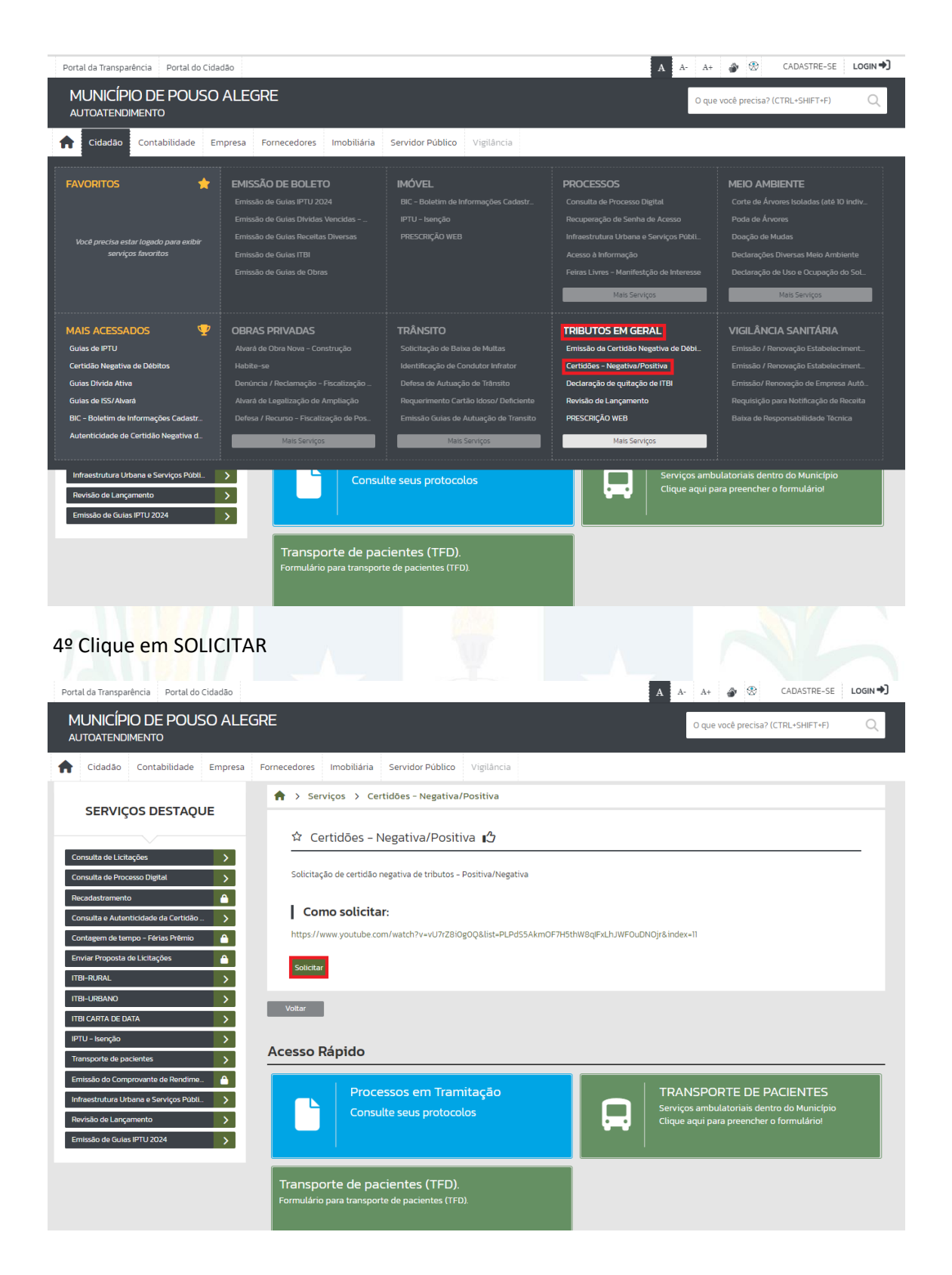

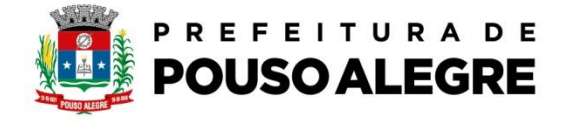

## 5º Clique em PROSSEGUIR

| Portal da Transparência Portal do Cidadão |                                              |                                                                      |                                                                 | A A- A+ 🎒 🟵                                      | CADASTRE-SE LOGIN |
|-------------------------------------------|----------------------------------------------|----------------------------------------------------------------------|-----------------------------------------------------------------|--------------------------------------------------|-------------------|
| MUNICÍPIO DE POUSO AL E                   | GRE                                          |                                                                      |                                                                 |                                                  |                   |
| AUTOATENDIMENTO                           |                                              |                                                                      |                                                                 | O que voce precisa? (C                           | (IRL+SHIFT+F) Q   |
| ▲ Cidadão Contabilidade Empresa           | Fornecedores Imobiliária                     | Servidor Público Vigilânci                                           | a                                                               |                                                  |                   |
| ••                                        |                                              |                                                                      |                                                                 |                                                  |                   |
| SERVICOS DESTAOUE                         | Serviços > Certi                             | idões – Negativa/Positiva                                            |                                                                 |                                                  |                   |
|                                           | ☆ Cortidãos - N                              | nativa/Positiva                                                      |                                                                 |                                                  |                   |
| Consulta de Licitações                    |                                              |                                                                      |                                                                 |                                                  |                   |
| Consulta de Processo Digital              |                                              |                                                                      |                                                                 |                                                  |                   |
| Recadastramento                           | Como Solicitar:                              | o.com/watch3v_vi/7r70i0g000                                          |                                                                 | NEQUENIOIR index 1                               |                   |
| Consulta e Autenticidade da Certidão 💙    | nttps://www.youtub                           | e.com/watch/v=v0//2008004a                                           | st-FEFusskinor mistinvoqi kensi                                 | ar oubhoji an dex-n                              |                   |
| Contagem de tempo - Férias Prêmio         |                                              |                                                                      |                                                                 |                                                  |                   |
| Enviar Proposta de Licitações             | Prosseguir                                   |                                                                      |                                                                 |                                                  |                   |
|                                           |                                              |                                                                      |                                                                 |                                                  |                   |
| ITBI CARTA DE DATA                        | Voltar                                       |                                                                      |                                                                 |                                                  |                   |
| IPTU – Isenção                            |                                              |                                                                      |                                                                 |                                                  |                   |
| Transporte de pacientes                   | Acesso Rápido                                |                                                                      |                                                                 |                                                  |                   |
| Emissão do Comprovante de Rendime         |                                              |                                                                      |                                                                 |                                                  |                   |
| Infraestrutura Urbana e Serviços Públi 🔉  | Proces                                       | sos em Tramitação                                                    |                                                                 | IRANSPORTE DE PA<br>Serviços ambulatoriais dentr | CIENTES           |
| Revisão de Lançamento                     | Consult                                      | te seus protocolos                                                   |                                                                 | Clique aqui para preencher o                     | formulário!       |
| Emissão de Guias IPTU 2024                |                                              |                                                                      |                                                                 |                                                  |                   |
|                                           |                                              |                                                                      |                                                                 |                                                  | ,                 |
|                                           | Transporte de pac                            | ientes (TFD).                                                        |                                                                 |                                                  |                   |
|                                           |                                              | e de pacientes (11 <i>b).</i>                                        |                                                                 |                                                  |                   |
|                                           |                                              | 1. 10 2.10                                                           |                                                                 |                                                  |                   |
|                                           |                                              |                                                                      |                                                                 |                                                  |                   |
| o <sup>2</sup> Preencha os campo          |                                              | necessarios.                                                         |                                                                 |                                                  |                   |
|                                           | ជ Certidões - N                              | egativa/Positiva                                                     |                                                                 |                                                  |                   |
| Consulta de Licitações                    |                                              | -                                                                    |                                                                 |                                                  |                   |
| Consulta de Processo Digital              | * Campos Obrigatóri<br>Descreva abaixo a sua | os<br>a solicitação:                                                 |                                                                 |                                                  |                   |
| Recadastramento                           |                                              | <u>[1</u>                                                            |                                                                 |                                                  | _                 |
| Consulta e Autenticidade da Certidão 🔉    | Nome do Solicitante *                        |                                                                      |                                                                 |                                                  | -                 |
| Contagem de tempo - Férias Prêmio         | :mail *                                      |                                                                      |                                                                 |                                                  |                   |
| Enviar Proposta de Licitações             | Lontato *                                    | ()                                                                   |                                                                 |                                                  | _                 |
|                                           | Endereço *                                   |                                                                      |                                                                 |                                                  |                   |
|                                           | 4e +                                         | Bairro *                                                             |                                                                 |                                                  |                   |
| IPTU – Isenção                            | JF *                                         | Selecion Y Cidade *                                                  | Selecione                                                       |                                                  | ~                 |
| Transporte de pacientes                   | Drientações:                                 | Informar o CNPJ ou CPF do contr<br>Informar o cadastro imobiliário o | buinte do requerente da Certidão<br>o imóvel objeto da certidão |                                                  |                   |
| Emissão do Comprovante de Rendime         |                                              |                                                                      |                                                                 |                                                  |                   |
| Infraestrutura Urbana e Serviços Públi >  |                                              |                                                                      |                                                                 |                                                  |                   |
| Revisão de Lançamento                     |                                              |                                                                      |                                                                 |                                                  | 11                |
| Emissão de Guias IPTU 2024                | Descrição da Solicitação *                   | Informar o CNPJ ou CPF do contr                                      | ibuinte do requerente da Certidão:                              |                                                  |                   |
|                                           |                                              | Informar o cadastro imobiliário o                                    | u endereço do imóvel objeto da certid                           | āo:                                              |                   |
|                                           |                                              |                                                                      |                                                                 |                                                  |                   |
|                                           |                                              |                                                                      |                                                                 |                                                  |                   |
|                                           | Anexos                                       |                                                                      |                                                                 |                                                  |                   |
|                                           | Outros Documentos –<br>Seleção Múltipla:     |                                                                      |                                                                 |                                                  |                   |
|                                           | Outros Documentos                            |                                                                      |                                                                 |                                                  |                   |
|                                           |                                              | agui para consultar                                                  |                                                                 | Buscar                                           |                   |
|                                           |                                              | , ago, para consultar                                                |                                                                 | Duscal                                           |                   |
|                                           |                                              |                                                                      |                                                                 |                                                  |                   |
|                                           | Confirmar                                    | ipar                                                                 |                                                                 |                                                  |                   |
|                                           |                                              |                                                                      |                                                                 |                                                  |                   |

Rua Dionísio Machado, 96 - Santa Lúcia, Pouso Alegre - MG, 37553-406 (35) 3449-4991 | (35) 3449-4996 | saf.administracao@pousoalegre.mg.gov.br

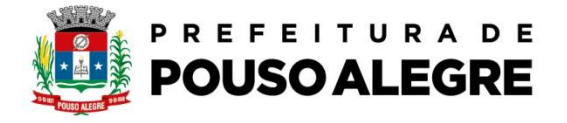

7º Clique em buscar e anexe os documentos pessoais da pessoa física ou jurídica que seria objeto da certidão.

| Campula de Licitaçãos                   | ជ Certidões - N                              | egatıva/Positiv                                                                                                    | a 🗘          |                                  |            |  |
|-----------------------------------------|----------------------------------------------|----------------------------------------------------------------------------------------------------|--------------|----------------------------------|------------|--|
| Consulta de Processo Digital            | * Campos Obrigatóri<br>Descreva abaixo a sua | os<br>a solicitação:                                                                                                    |              |                                  |            |  |
| Recadastramento                         | Nome do Solicitante *                        | 1                                                                                                    |              |                                  |            |  |
| Consulta e Autenticidade da Certidão >  | Freedua                                      |                                                                                                    |              |                                  |            |  |
| Contagem de tempo - Férias Prêmio       | Email *                                      |                                                                                                    |              |                                  |            |  |
| Enviar Proposta de Licitações           | Contato *                                    | ()                                                                                                    |              |                                  |            |  |
| ITBI-RURAL                              | Endereço *                                   |                                                                                                    |              |                                  |            |  |
|                                         | Nº *                                         |                                                                                                    | Bairro *     |                                  |            |  |
|                                         | UF *                                         | Selecion 💙                                                                                                    | Cidade *     | Selecione                        | ~          |  |
|                                         | Orientações:                                 | Informar o CNPJ ou CPF do contribuinte do requerente da Certidão                                                                              |              |                                  |            |  |
|                                         |                                              | Informar o cadastro im                                                                                                    | obiliário do | imovel objeto da certidao        |            |  |
| Emissao do Comprovante de Kendime       |                                              |                                                                                                    |              |                                  |            |  |
| Iniraestrutura Orbana e serviços Publi. |                                              |                                                                                                    |              |                                  |            |  |
| Fmissão de Guias IPTU 2024              | Descrição da Solicitação *                   | Informatio CNRLou CR                                                                                                    | E do contril | uinto do roqueronto da Cortidão. | 1          |  |
|                                         | Deserição da Solicitação                     | Informar o LNP du LPP do contribuinte do requerente da Lettidad.<br>Informar o cadastro imobiliário ou endereço do imóvel objeto da certidão: |              |                                  |            |  |
|                                         |                                              |                                                                                                    |              |                                  |            |  |
|                                         |                                              |                                                                                                    |              |                                  |            |  |
|                                         |                                              |                                                                                                    |              |                                  |            |  |
|                                         | Anexos                                       |                                                                                                    |              |                                  |            |  |
|                                         | - Outros Documentos                          |                                                                                                    |              |                                  |            |  |
|                                         | Outros Dosumentos                            | -                                                                                                    |              |                                  |            |  |
|                                         | Outros Documentos                            |                                                                                                    |              |                                  |            |  |
|                                         | Digite                                       | e aqui para consultar                                                                                                    |              |                                  | Buscar – + |  |
|                                         |                                              |                                                                                                    |              |                                  |            |  |
|                                         |                                              |                                                                                                    |              |                                  |            |  |
|                                         | Confirmar Lim                                | Ipar                                                                                                    |              |                                  |            |  |
|                                         |                                              |                                                                                                    |              |                                  |            |  |
| º Será g <mark>erado u</mark> m proto   | ocolo com NÚ                                 | MERO e c                                                                                                    | om           | um CÓDIGO VERIFIC                | CADOR      |  |
|                                         |                                              |                                                                                                    |              |                                  |            |  |
|                                         |                                              |                                                                                                    |              |                                  |            |  |
|                                         |                                              |                                                                                                    |              |                                  |            |  |
|                                         |                                              |                                                                                                    |              |                                  |            |  |
|                                         |                                              |                                                                                                    |              |                                  |            |  |
|                                         |                                              |                                                                                                    |              |                                  |            |  |
|                                         |                                              |                                                                                                    |              |                                  |            |  |
|                                         |                                              |                                                                                                    |              |                                  |            |  |
|                                         |                                              |                                                                                                    |              |                                  |            |  |